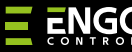

# REPEATER

#### "ZigBee" tinklo kartotuvas

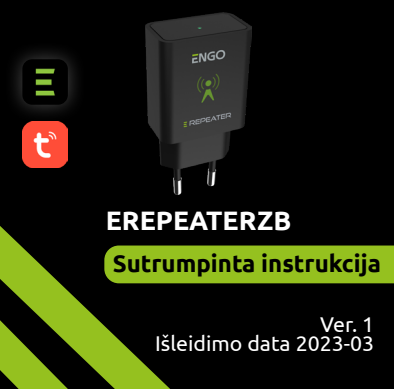

# ∃‱C€ENE

#### Gamintojas

"Engo Controls" S.C. 43-200 Pščyna Górnośląska g. 3E Lenkija

#### Platintojas:

"QL CONTROLS" Sp z o.o. Sp.k. 43-262 Kobielice Rolna g. 4 Lenkija

#### www.engocontrols.com

#### Įvadas

Prietaisas padidina "ZigBee 3.0" belaidžio tinklo diapazoną valdymo sistemoje, pagamintoje naudojant "ENGO Controls" produktus. Puikiai tinka ten, kur belaidį ryšį trukdo atstumas ar kitos kliūtys (betoninės sienos, sutvirtintos lubos ir kt.). Kartotuvas yra papildoma sistemos dalis ir neveikia savarankiškai. Tinkamam veikimui reikalingas "ZigBee 3.0" sietuvas (EGATEZB), kurį galima rasti mūsų komerciniame pasiūlyme.

# / DĖMESIO!

Šis produktas turi būti naudojamas kartu su "ZigBee" EGATEZB sietuvu (įsigyjamas atskirai).

## Gaminio atitiktis

Produktas atitinka šias ES direktyvas: 2014/30/ES, 2014/35/ES, 2014/53/ES ir 2011/65/ ES.

#### Sauga

Naudoti pagal atitinkamoje šalyje ir ES galiojančius teisės aktus. Įrenginys turi būti naudojamas pagal paskirtį, saugomas nuo sušlapimo. Šis produktas skirtas naudoti tik patalpose. Prieš pradedant montavimo darbus ir prieš naudojant produktą, reikia perskaityti visą instrukciją.

# 🕂 DĖMESIO!

Visam įrenginiui gali būti taikomi papildomi saugos reikalavimai, už kuriuos atsako montuotojas.

### Techniniai duomenys

| Maitinimas       | 230V AC<br>50 Hz        |
|------------------|-------------------------|
| Ryšys            | "ZigBee 3.0"<br>2,4 GHz |
| Matmenys<br>(mm) | 40 x 24 x 82            |

|                                         | PAAIŠKINIMAS                                                                                                    |
|-----------------------------------------|----------------------------------------------------------------------------------------------------|
| Šviesos<br>diodas<br>mirksi<br>mėlynai  | Įrenginys veikia<br>susiejimo su "ZigBee"<br>tinklu režimu (jei<br>įrenginys anksčiau<br>nebuvo įtrauktas į<br>"ZigBee" tinklą arba po<br>gamyklinio nustatymo<br>iš naujo) |
| Šviesos<br>diodas<br>šviečia<br>mėlynai | Įrenginys buvo<br>pridėtas prie "ZigBee"<br>tinklo                                                                                                    |
| Šviesos<br>diodas<br>nešviečia          | Kartotuvas nėra<br>prijungtas prie<br>maitinimo šaltinio<br>arba prarado ryšį su<br>"ZigBee" tinklu                                                                         |

### Kartotuvo įdiegimas programėlėje

Įsitikinkite, kad jūsų maršrutizatorius yra netoliese mobiliojo telefono. Patikrinkite, ar turite interneto ryšį. Tai sutrumpins prietaisų suporavimo laiką.

#### 1 ŽINGSNIS – ATSISIŲSKITE "ENGO SMART" PROGRAMĄ

Atsisiųskite "ENGO Smart" programėlę iš "Google Play" arba "Apple App Store" ir įdiekite ją savo mobiliajame įrenginyje.

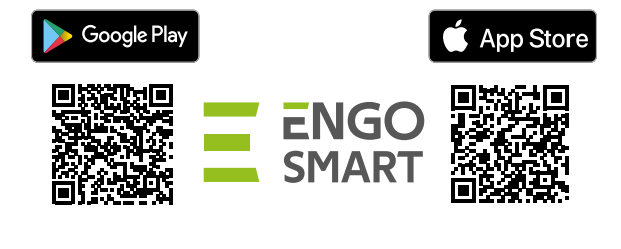

#### 2 ŽINGSNIS - REGISTRUOKITE NAUJĄ PASKYRĄ

Norėdami užregistruoti naują paskyrą, atlikite toliau nurodytus veiksmus.

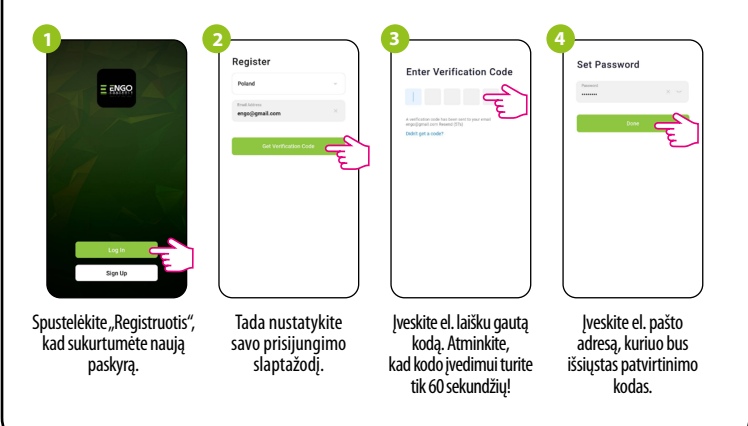

#### 3 ŽINGSNIS – "ZigBee 3.0" KARTOTUVO ĮDIEGIMAS PROGRAMĖLĖJE

Įdiegę programėlę ir sukūrę paskyrą, atlikite toliau nurodytus veiksmus.

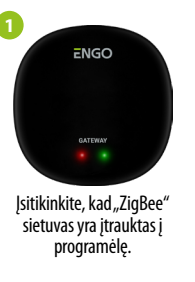

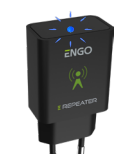

Įsitikinkite, kad kartotuvas prijungtas prie maitinimo šaltinio. Šviesos diodas turi mirksėti mėlynai. Jei taip nėra, tris kartus išimkite prietaisą iš lizdo ir jdėkite atgal (žr.,Gamyklinių parametrų

Add Device
anatholing for early decises. Makes usery our decises that a usery our decises that a usery our decises that a usery out decises that a usery out decises and a usery out decises.
Discovering devices.
Discovering devices.
Add Manually

dékite atgal (źr., Gamyklinių parame atstatymas").

Repeater

Pasirinkite "Pridėti įrenginių".

Universal ZioRee Ga

Kai "ZigBee" tinklo sietuvas Įrašykit Kai modulis bus tinkamai aptiktas, spustelėkite pridėjimo mygtuka ("Add").

Įrašykite prietaiso pavadinimą ir spustelėkite "Baigta".

Kartotuvas sėkmingai įdiegtas. Jo šviesos diodas nuolat šviečia mėlyna šviesa, o pagrindinė sąsaja rodoma programėlėje.

## ATSTATYMAS (susiejimo režimo jjungimas)

Tris kartus atjunkite ir prijunkite KARTOTUVĄ prie maitinimo šaltinio su 3 sekundžių tarpais. Prietaiso šviesos diodas pradės mirksės, tai reiškia, kad KARTOTUVAS buvo pašalintas iš "ZigBee" tinklo ir sietuvo atminties bei buvo jjungtas susiejimo režimas. Galite jį vėl įtraukti į "ZigBee" tinklą (žr. 3 ŽINGSNIS – "ZigBee 3.0" KARTOTUVO ĮDIEGIMAS PROGRAMĖLĖJE).

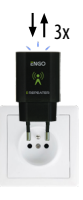